## **New Model Plan**

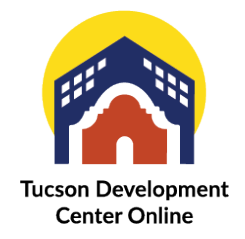

Once you have signed up for an account you will be able to apply for a new permit. From the Home page, select "Apply"

| OneNote           | 🗙 📔 🖯 Duo Central                | 🗙 📔 🦘 Hub - Lisa's Hub | ×   🦘 Workflow Templates                                     | 🗙 🛛 🦘 Submittal Types                                                                                                    | 🗙 📔 🞋 Item Review Type Setup            | X 🗌 🕋 Tucson Arizona       | × + · · - ø ×               |
|-------------------|----------------------------------|------------------------|--------------------------------------------------------------|----------------------------------------------------------------------------------------------------|-----------------------------------------|----------------------------|-----------------------------|
| < → C ☆ ()        | tdc-online.tucsonaz.gov/#/home   |                        |                                                              |                                                                                                    |                                         |                            | ९ 🖻 🖈 🖬 🧐 ।                 |
| Tuc<br>Der<br>Cer | rson<br>velopment<br>nter Online |                        |                                                              |                                                                                                    |                                         | Good Morning, Sonoran Deve | lopment Consulting • 🛛 🗮 () |
|                   |                                  | Dashboard              | I Hom Apply Ity Work To                                      | day's Inspections Map Report                                                                                                    | Pay Invoices Search Q Calendar          | •                          |                             |
|                   |                                  | A partnership betwee   | en Planning and Development Services                         | ning October 31, 2022<br>s, Tucson Fire, Tucson Water, Transpo                                                                                                    | rtation and Mobility, and Code Enforce  | ment.                      |                             |
|                   | and the second                   | a Calle                | Tucson Devel                                                 | opment Cente                                                                                                    | er Online                               | -                          |                             |
|                   |                                  |                        | My Account<br>Clickhere to access your accou<br>information. | nt Apply for a pe                                                                                                    | rmit or plan.                           |                            |                             |
|                   |                                  |                        | Py Inoice Search and pay for individual Inoices              | C<br>Coloration<br>Control of the spontario<br>Control of the spontario<br>Control | in Guide<br>titlo guide<br>sor project. |                            |                             |

## https://tdc-online.tucsonaz.gov/energov\_prod/selfservice/TucsonAZProd#/home

Type "model" into the search bar and select the option for "Residential Model Plan"

| 🛐 OneNote 🛛 🗙 📄 Duo Central                 | 🗙 📔 🦘 Hub - Lisa's Hub                   | 🗙 📔 🦘 Workflow Templates                                                                                                    | × 🛛 🦘 Submittal Types                                                                                                    | 🗙 🛛 🦘 Item Review Type Setup                                                                                         | × 🔗 Application Assistant |                           |           |
|---------------------------------------------|------------------------------------------|----------------------------------------------------------------------------------------------------|----------------------------------------------------------------------------------------------------|----------------------------------------------------------------------------------------------------|---------------------------|---------------------------|-----------|
| ← → C ☆ a tdc-online.tucsonaz.gov/#/applica | ationAssistant?sectionName=Trending&show | Templates=false                                                                                                    |                                                                                                    |                                                                                                    |                           | ଟ ଜ                       | 🛃 🖈 🖬 🧐 🗄 |
| Tucson<br>Development<br>Center Online      |                                          |                                                                                                    |                                                                                                    |                                                                                                    | Good Morning, Sonoran Dev | elopment Consulting - 🛛 🐂 | 0         |
|                                             | Dashboard                                | Home Apply My Work T                                                                                                    | oday's Inspections Map Report                                                                                                    | Pay Invoices Search Q Calendar                                                                                       | 0                         |                           |           |
|                                             | Application Assistant                    |                                                                                                    |                                                                                                    |                                                                                                    |                           |                           |           |
|                                             | mode(                                    |                                                                                                    |                                                                                                    |                                                                                                    | ٩                         |                           |           |
|                                             | Residential Permit From Approved M       | lodel Plan                                                                                                    |                                                                                                    |                                                                                                    |                           |                           |           |
|                                             | Commercial Permit from Approved N        | fodel                                                                                                    |                                                                                                    |                                                                                                    |                           |                           |           |
| •                                           | Residential Model Plan                   | >                                                                                                    |                                                                                                    |                                                                                                    | ates                      |                           |           |
|                                             | Commercial Model Plan                    |                                                                                                    |                                                                                                    |                                                                                                    |                           |                           |           |
|                                             | kitchen remodel                          | control setup associated with this                                                                                                    | work. Examples of work include installa                                                                                                    | tion/repair of utility                                                                                               |                           |                           |           |
|                                             |                                          | services to buildings (water, sewer<br>and building maintenance work th<br>sidewalk for window cleaning or a<br>the ROW Permit - Residential Ten                                                                                           | ; etc.), above/below grade private utilitie<br>at is not associated with a building perm<br>crane lift to deliver equipment). Homeo<br>aporary Use Permit.                                                                                                    | es (fiber, electric, gas, etc.),<br>it (such as closing a<br>wners should apply under                                |                           |                           |           |
|                                             | Residential Solar Permit                 |                                                                                                    |                                                                                                    |                                                                                                    | Amby                      |                           |           |
|                                             | Category Name:<br>PDSD - Building        | Description:<br>Application for new solar equipme<br>residence (SFR) or duplex.                                                                                                    | ent or changes to an existing solar system                                                                                                    | n on a single family                                                                                                 | (MAY)                     |                           |           |
|                                             | Residential Trade Permit                 |                                                                                                    |                                                                                                    |                                                                                                    | Apply                     |                           |           |
|                                             | Category Name:<br>PDSD - Building        | Description:<br>Application for a trade or trades o<br>Service Upgrade, Electric Service<br>Electrical Equipment Installation,<br>Water Heater Installation, Water<br>Line/Building Drain to Sewer Mair<br>Pump, Mechanical Equipment Inst | n a residential property. Included under<br>Replacement, or new Service Installation<br>Fixed Appliance Installation, Plumbing F<br>Service Line from Meter to Building, Reg<br>A, Air Handler/Forced Air Furnace, Air C<br>allation, and similar activities. | a trade permit are: Electric<br>( up to 400 amp),<br>Ixture Replacement,<br>Jacement of Sever<br>ondensing Unit/Heat |                           |                           |           |
|                                             | Residential New Dwelling Pe              | rmit                                                                                                    |                                                                                                    |                                                                                                    | Apply                     |                           |           |
|                                             |                                          |                                                                                                    | Page <b>1</b> of <b>5</b>                                                                                                    |                                                                                                    |                           |                           |           |

Provide a description of the model and indicate the square footage. Click next.

| OneNote            | 🗙 🛛 😑 Duo Central                         | 🗙 📔 🔅 Hub - Lisa's Hub | 🗙 📔 🦘 Workflow Templates     | ×   🦘 s             | iubmittal Types | 🗙 📔 🦘 Item Review T | Type Setup X         | 🔗 Apply for Plan         | × +                     | ~          | - 0   | × |
|--------------------|-------------------------------------------|------------------------|------------------------------|---------------------|-----------------|---------------------|----------------------|--------------------------|-------------------------|------------|-------|---|
| ← → C ① ●          | tdc-online.tucsonaz.gov/#/plan/apply/58/0 | 0/0                    |                              |                     |                 |                     |                      |                          | Q I                     | 3 ☆        | * 🛛 🧐 | 1 |
| Tuc:<br>Dev<br>Cen | son<br>elopment<br>ter Online             | 0.00                   | blood line Anti- Milled      | Tedavislanasations  | Mar Damark Dav  | laurelana Cararah 🗛 | Coloration 💿         | Good Morning, Sonoran De | evelopment Consulting - | <b>H</b> 0 |       |   |
|                    |                                           | Apply for Plan - Resid | lential Model Plan           | today s inspections | мар керот мау   | invoices search 🔾   | *REG                 | QUIRED                   |                         |            |       |   |
|                    |                                           | 1<br>Type              | Contacts IN                  | 3                   | Attachments     | Sinnature           | 6<br>Review and Subn |                          |                         |            |       |   |
|                    |                                           | PLAN DETAILS           |                              |                     |                 |                     |                      |                          |                         |            |       |   |
|                    |                                           | Please provide a o     | description of this project. |                     |                 |                     |                      |                          |                         |            |       |   |
|                    |                                           | * Plan Type            | Residential Model Plan       |                     |                 |                     |                      |                          |                         |            |       |   |
|                    |                                           | * Description          | SFR                          |                     |                 |                     |                      |                          |                         |            |       |   |
|                    |                                           | Square Feet            | 3320                         | ]                   |                 |                     |                      |                          |                         |            |       |   |
|                    |                                           | Valuation              |                              |                     |                 |                     |                      |                          |                         |            |       |   |
|                    |                                           | Create Template        |                              |                     |                 |                     | Save Draft           | lext                     |                         |            |       |   |
|                    |                                           |                        |                              |                     |                 |                     |                      |                          |                         |            |       |   |
|                    |                                           |                        |                              |                     |                 |                     |                      |                          |                         |            |       |   |

You will automatically be added as the applicant (if you selected other options when you set up your account you will be noted in those roles as well) In this case I am adding Celina from KB Homes as if I am applying for this model plan on her behalf. I selected the type from the drop-down list and searched for her name.

|                                                   |                | Add Contact A  | s Contractor   | ~              |         |                   |                                 |             |
|---------------------------------------------------|----------------|----------------|----------------|----------------|---------|-------------------|---------------------------------|-------------|
| Applicant                                         | Contractor 🗸   | Search         | Enter Manually | My Favorites   |         |                   |                                 |             |
| Sonoran Development Con                           | Add<br>Contact | Search crodr   |                | <u>Q</u>       |         |                   | Sort                            | Relevance 🗸 |
| Lisa Bowers (You)                                 | 100 A.         | Favorite       | First Name     | Last Name      | Address | Company           | Email                           | Action      |
| 149 N Stone Ave 3rd Floor ,<br>Tucson, AZ , 85701 | Ŧ              | ☆              |                |                |         | CRODRIGUEZ        | CRODRIGUEZ@KBHO<br>ME.COM       | Add         |
|                                                   |                | ☆              |                |                |         | crodriguez.tucson | crodriguez.tucson@gm<br>ail.com | Add         |
| Back Create Template                              |                | Results per pa | ge 10 ♥ 1-2 of | f2 << < 1 > >> |         |                   |                                 |             |

Complete all the fields, make sure you are completing the required fields which are noted with a red asterisk.

| 🛛 🛐 OneNote 🛛 🗙 📔 🚍 Duo Central 🛛 🗙 🛛 🌾 Hub - Lisa's Hub 🗙 🛛 🚸 Workflow Temp | ilate 🗙 📔 🦘 Custom Field Layor                | 🗙 🛛 🎋 CSS - Residential I    | 🗙 🛛 🦘 Submittal Types           | 🗙 📔 🦘 Item Review Typ     | be S 🗙 📔 🦘 Advanced Search 🛛 🗙         | 🔗 Apply for Plan 🛛 🗙 | + ~ -   | - ø ×   |
|------------------------------------------------------------------------------|-----------------------------------------------|------------------------------|---------------------------------|---------------------------|----------------------------------------|----------------------|---------|---------|
| ← → C ☆ ( a tdc-online.tucsonaz.gov/#/plan/apply/58/0/0                      |                                               |                              |                                 |                           |                                        |                      | Q 🖻 🖈 🇯 | + 🖬 🇐 🗉 |
| Dasht                                                                        | poard Home Apply M                            | ly Work Today's Inspect      | ions Map Report Pa              | ay Invoices Search Q      | Calendar 🧿                             |                      |         |         |
| Apply for Plan - Reside                                                      | ntial Model Plan                              |                              |                                 |                           | *REQUIRED                              |                      |         |         |
|                                                                              |                                               |                              |                                 |                           |                                        |                      |         |         |
|                                                                              |                                               | 3                            | •                               | 6                         | 6                                      |                      |         |         |
| Туре                                                                         | Contacts                                      | More Info                    | Attachments                     | Signature                 | Review and Submit                      |                      |         |         |
| MOREINFO                                                                     |                                               |                              |                                 |                           |                                        |                      |         |         |
| Please provide the                                                           | following information                         | regarding your pr            | oject. Required infor           | mation is denote          | d by a red asterisk *                  |                      |         |         |
| and will have to be                                                          | filled out to move for                        | ward and submit th           | e application.                  |                           |                                        |                      |         |         |
|                                                                              |                                               |                              |                                 |                           |                                        |                      |         |         |
| Project Scope                                                                |                                               |                              |                                 |                           | Next Section   Top   Main Menu         |                      |         |         |
| Buildin                                                                      | g Height (feet and inches in<br>decimal form) | 15                           |                                 |                           |                                        |                      |         |         |
|                                                                              |                                               |                              |                                 |                           |                                        |                      |         |         |
| Tota                                                                         | I # of Levels Above Ground                    | 1                            |                                 |                           |                                        |                      |         |         |
|                                                                              |                                               |                              |                                 |                           |                                        |                      |         |         |
| Tota                                                                         | I # of Levels Below Ground                    |                              |                                 |                           |                                        |                      |         |         |
|                                                                              | Undernound Litiliti                           | Van                          |                                 |                           |                                        |                      |         |         |
|                                                                              | Undergound Utilities                          | Tes                          |                                 | · ·                       |                                        |                      |         |         |
| Will work in                                                                 | mpact the right-of-way? (Any lev              | vel of ground or overhead ir | npact to vehicular or pedestria | an traffic on/around road | ds, sidewalks, driveways, alleys, parl | king                 |         |         |
| areas, trans                                                                 | sit stops or intersections, includi           | ing barricades, temporary d  | riveways, stage equipment, et   | ic.)                      |                                        |                      |         |         |
|                                                                              | Inside the Right-of-Way                       | Yes                          |                                 | ~                         |                                        |                      |         |         |
|                                                                              |                                               |                              |                                 |                           |                                        |                      |         |         |
| Will p                                                                       | roject require public utility<br>connections? | None                         |                                 |                           |                                        |                      |         |         |
|                                                                              |                                               | Flectric                     |                                 |                           |                                        |                      |         |         |

Once you have completed all the fields click "Next" at the bottom right of the screen

|    |                                                  |                                              |                                    | ЧЕн | ~ - |
|----|--------------------------------------------------|----------------------------------------------|------------------------------------|-----|-----|
|    | Type of Residential Unit                         | Primary Dwelling Unit                        | ~                                  |     |     |
|    | Has this plan been approved by a jurisdicti      | ion that has an IGA with the City of Tucson? |                                    |     |     |
|    |                                                  | Yes                                          | ~                                  |     |     |
|    | *Name of Subdivision                             | Bella Tierra                                 |                                    |     |     |
|    | CaseNumber                                       |                                              |                                    |     |     |
|    | Case Rulline                                     | [ a                                          |                                    |     |     |
|    | Number of Elevations                             | ·                                            |                                    |     |     |
|    | Model Plan Name                                  | BT                                           |                                    |     |     |
| Fe | e Assessments<br>Was Work Done without a Permit? |                                              | Previous Section   Top   Main Menu |     |     |
|    | Third Party Review                               | No                                           | ~                                  |     |     |
|    | Review Agency                                    |                                              | ~                                  |     |     |
|    | Residential Phased Project                       | Phase 1 - Foundation                         |                                    |     |     |
|    |                                                  | Phase 2 - Completion                         |                                    |     |     |
|    | Back Create Template                             |                                              | Save Draft Next                    |     |     |

Add your files. "Construction Plans" is your plot plan/site plan. There are options for the Special Inspection Cert (SIC) and wastewater receipt. You will need to add each file individually.

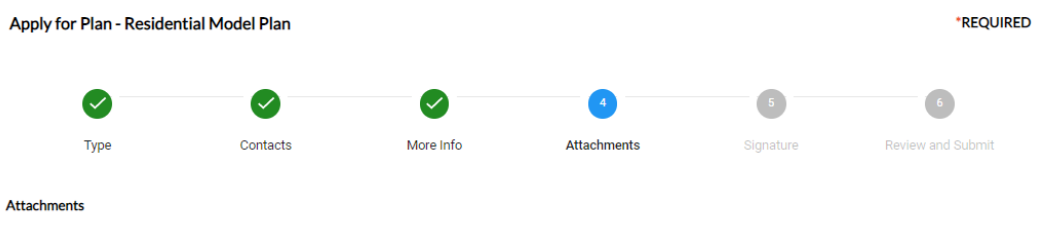

Please upload any required documents you see below. If you do not have required documents but have documentation to submit, choose the proper document option from the drop-down box that best fits the type of document. Choose Additional/Supporting Documentation if nothing matches.

| Construction Plans     | Special Inspection | Wastewater Receipts | Select Type 🗸                |            |
|------------------------|--------------------|---------------------|------------------------------|------------|
| Construction Plans.pdf | SI Cert.pdf        | RWRD Receipt.pdf    | +                            |            |
| Size: 384.8 KB         | Size: 71.97 KB     | Size: 28.19 KB      | Supported: .pdf, .jpg, .jpeg |            |
| Remove                 | Remove             | Remove              |                              |            |
| Back Create Template   |                    |                     |                              | Save Draft |

Select next at the bottom right and proceed to the signature page. Once you have entered your signature you will see a summary of your submittal before you submit.

| Apply for  | Plan - Residential Mode | l Plan                               |                      |                          |           | *REQU                        |
|------------|-------------------------|--------------------------------------|----------------------|--------------------------|-----------|------------------------------|
|            | Ø                       |                                      |                      |                          |           | 6                            |
|            | Туре С                  | ontacts                              | More Info            | Attachments              | Signature | Review and Submit            |
|            |                         |                                      |                      |                          |           | Submit                       |
| sic Info   |                         |                                      |                      |                          |           |                              |
|            | Туре                    | Resi                                 | idential Model Plan  |                          |           |                              |
|            | Description             | SFR                                  |                      |                          |           |                              |
|            | Square Feet             | 332                                  | 0                    |                          |           |                              |
|            | Valuation               |                                      |                      |                          |           |                              |
|            | Applied Date            | 10/2                                 | 29/2022              |                          |           |                              |
| ontacts    |                         |                                      |                      |                          |           |                              |
|            | Applicant               | Lisa                                 | Bowers               |                          |           |                              |
|            |                         | Son                                  | oran Development Co  | onsulting                |           |                              |
|            |                         | 149                                  | N Stone Ave 3rd Floo | or , Tucson, AZ, , 85701 |           |                              |
|            | Contractor              | cmr                                  | odriguez             |                          |           |                              |
| ore Info   |                         |                                      |                      |                          |           |                              |
| Project Sc | оре                     |                                      |                      |                          |           |                              |
|            | Building Height (fee    | et and inches in 15<br>decimal form) |                      |                          | N         | ext Section   Top   Main Mer |

Desidential Medal

If you notice any errors that you need to correct before submitting use the "Back" button at the bottom of the screen. If you use the back button on your browser, it will take you all the way back to the beginning and you will need to start all over again.

|                                                       | Unsure                            |                                  |
|-------------------------------------------------------|-----------------------------------|----------------------------------|
| Type of Residential Unit                              | Primary Dwelling Unit             |                                  |
| Has this plan been approved by a jurisdiction that ha | s an IGA with the City of Tucson? |                                  |
|                                                       | Yes                               |                                  |
| Name of Subdivision                                   | Bella Tierra                      |                                  |
| Case Number                                           |                                   |                                  |
| Number of Elevations                                  | 3                                 |                                  |
| Model Plan Name                                       | ВТ                                |                                  |
|                                                       |                                   |                                  |
| Fee Assessments                                       |                                   |                                  |
| Was Work Done without a Permit?                       |                                   | Previous Section   Top   Main Me |
|                                                       |                                   |                                  |
| I hird Party Review                                   | NO                                |                                  |
| Review Agency                                         |                                   |                                  |
| Residential Phased Project                            | Phase 1 - Foundation              |                                  |
|                                                       | Phase 2 - Completion              |                                  |
|                                                       |                                   |                                  |
| Attachments                                           |                                   |                                  |
|                                                       | Construction Plans v1 ndf         |                                  |
| Construction Plans                                    | construction nans_vispan          |                                  |
| Construction Plans<br>Special Inspection Certificate  | SI Cert_v1.pdf                    |                                  |

Once you submit the system will assign you a Model Plan Number beginning in "TC-MOD-...". You can follow the progress of the reviews on your TDC-Online page.